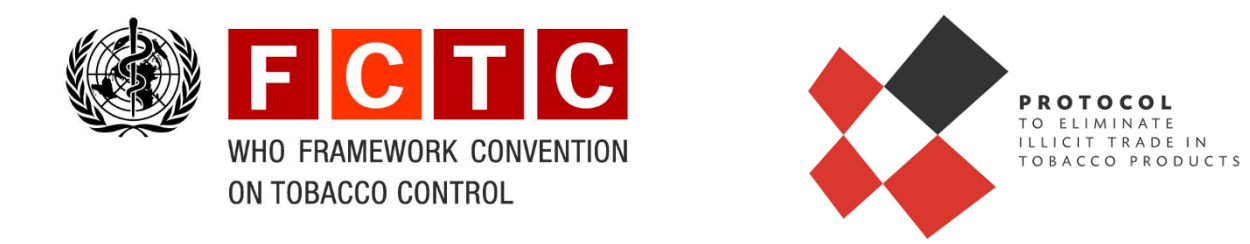

## Tenth session of the Conference of the Parties to the WHO Framework Convention on Tobacco Control (COP10) 20–25 November 2023

Third session of the Meeting of the Parties to the Protocol to Eliminate Illicit Trade in Tobacco Products (MOP3) 27–30 November 2023

# **Indico Registration System**

Step-by-Step Guide

## Contents

| INTRODUCTION                               | . 1 |
|--------------------------------------------|-----|
| STEP 1: INDICO ACCOUNT CREATION            | .2  |
| STEP 2: REGISTER FOR THE MEETING           | .3  |
| HOW TO MODIFY THE REGISTRATION INFORMATION | . 5 |
| HOW TO CHECK REGISTRATION STATUS           | . 6 |

## **INTRODUCTION**

Online registration through Indico, an online conference-management tool, is required for each delegate of the Tenth session of the Conference of the Parties (COP10) to WHO Framework Convention on Tobacco Control (WHO FCTC) and the Third session of the Meeting of the Parties (MOP3) to the Protocol to Eliminate Illicit Trade in Tobacco Products. The registration links for both sessions were provided in notes verbale sent to the Parties and organizations with observer status for COP10 and MOP3.

The Convention Secretariat will verify the information and supporting documents submitted by each delegate through the online registration form, and based on the information provided will decide whether to approve the registration.

COP10 (to be held from 20 to 25 November 2023)

Registration period: 8 May to 31 October 2023

MOP3 (to be held from 27 to 30 November 2023)

Registration period: 8 May to 7 November 2023

#### **STEP 1: INDICO ACCOUNT CREATION**

- <u>Note</u>: You must create an Indico account if you do not already have one. The Indico registration system works better with the following browsers: Edge, Firefox, Chrome, Safari or Opera.
- 1. Go to https://indico.un.org/register/.

|      | United Natic<br>Events & Conferences | ons                        | um@ja 🌢                         |  |
|------|--------------------------------------|----------------------------|---------------------------------|--|
| Home |                                      |                            |                                 |  |
|      | Create a new Indico                  | O profile<br>you first nee | d to verify your email address. |  |
|      | Email address *                      | Cancel                     | Send me a verification email    |  |

- 2. Complete the *Create a new Indico profile* form by providing your email address and click *Send me a verification email.*
- 3. You will receive an account activation link by email. Follow the link to activate your account and you will be directed to the page *Create a new Indico profile*.
- 4. Fill out the Indico profile basic information form and click *Create my Indico profile*.

| r mon macion                                             |                                                                                |                             |
|----------------------------------------------------------|--------------------------------------------------------------------------------|-----------------------------|
|                                                          |                                                                                |                             |
| Email address                                            |                                                                                |                             |
| First name +                                             |                                                                                |                             |
|                                                          |                                                                                |                             |
| Family name +                                            |                                                                                |                             |
| Affiliation                                              |                                                                                |                             |
|                                                          |                                                                                |                             |
| in details                                               |                                                                                |                             |
|                                                          |                                                                                |                             |
| Username *                                               |                                                                                |                             |
| Password +                                               |                                                                                |                             |
|                                                          |                                                                                |                             |
| Confirm password *                                       |                                                                                |                             |
| The                                                      | password music                                                                 |                             |
| × E                                                      | le at least 12 characters long                                                 |                             |
| ×                                                        | Contain uppercase and lowercase letter:<br>Contain numbers                     | 5                           |
| 2.                                                       | lot contain spaces                                                             |                             |
| ~                                                        | lot contain common password words                                              |                             |
|                                                          | autori cominini passanono                                                      |                             |
| itional verification                                     |                                                                                |                             |
| roid creation of fake profi<br>e. An audio of the mather | les, all users are required to solve the<br>matical problem is provided below. | he following mathematical p |
|                                                          | Audio version:<br>Listen to the following two<br>provide the sum in the fol    | numbers and<br>id below.    |
|                                                          | ► 0:00 / 0:00 —                                                                | I                           |
|                                                          |                                                                                |                             |

Email addresses are used as unique identifiers for Indico users. If you get an alert that says *Email address already exists*, then your email address already is associated with an Indico account. In case you do not remember the password of that account, use the <u>Reset password function</u>.

Please **do not create multiple accounts** as it could create confusion and problems with future registrations.

No account activation email: Check your SPAM folder or click on the *Resend account activation email option* on the Indico log in page.

### **STEP 2: REGISTER FOR THE MEETING**

- Go to <u>https://indico.un.org/e/FCTC/COP10</u> to register for COP10. Go to <u>https://indico.un.org/e/Protocol/MOP3</u> to register for MOP3.
- 2. On the meeting/event page, if you are not automatically logged, click *Login* at the top right corner of the window. (Log in using your email address and password).
- 3. The link will take you to the meeting's page, where you can click *Registration* or *Register now* to see the registration forms.

| 0–25 Nov 2023<br>anama Convention Centre<br>merica/Panama timezone |                  |                                                                       |                  | Enter your search term                             |
|--------------------------------------------------------------------|------------------|-----------------------------------------------------------------------|------------------|----------------------------------------------------|
|                                                                    |                  |                                                                       |                  |                                                    |
| Overview                                                           | The <sup>-</sup> | Tenth session of the Conference of t                                  | he Parties (COP  | 10) to the WHO Framework Convention on             |
| Registration                                                       | Toba             | acco Control will take place from 20                                  | to 25 November   | 2023, in Panama City, Panama.                      |
|                                                                    |                  |                                                                       |                  |                                                    |
| Contact - INDICO technical                                         |                  |                                                                       |                  |                                                    |
| ssues                                                              | ()               | Starts 20 Nov 2023, 10:00<br>Ends 25 Nov 2023, 18:00                  | 9                | n-Person<br>Panama Convention Centre, Panama City, |
| C cop10-mop3@who.int                                               |                  | America/Panama                                                        |                  | Panama                                             |
|                                                                    |                  |                                                                       |                  | Panama Convention Center                           |
|                                                                    | D                | COP10 registration step-by-step instru                                | ction Q          |                                                    |
|                                                                    | G                | & COP10 Webpage                                                       |                  |                                                    |
|                                                                    |                  | Credentials template                                                  |                  |                                                    |
|                                                                    |                  | $\mathscr{O}$ Guide for Participants (Arabic)                         |                  |                                                    |
|                                                                    |                  | Suide for Participants (Chinese)                                      |                  |                                                    |
|                                                                    |                  | Suide for Participants (English)                                      |                  |                                                    |
|                                                                    |                  | <i>S</i> <sup>2</sup> Guide for Participants (French)                 |                  |                                                    |
|                                                                    |                  | Guide for Participants (Russian)     Guide for Participants (Spanish) |                  |                                                    |
|                                                                    |                  | Host country website for COP10                                        |                  |                                                    |
|                                                                    |                  |                                                                       |                  |                                                    |
|                                                                    | A                | Contact details:                                                      |                  |                                                    |
|                                                                    | 0                | Oueries concerning the system can be                                  | ommunicated by e | mail to cop10-mop3@who int                         |

4. Select the relevant registration form by clicking Apply.

| 0–25 Nov 2023<br>anama Convention Centro<br>nerica/Panama timezone | 2                                                      | Enter             | your search term |       |
|--------------------------------------------------------------------|--------------------------------------------------------|-------------------|------------------|-------|
| Overview<br>Registration                                           | Registration<br>Available forms                        |                   |                  |       |
| Contact - INDICO technical<br>ssues                                |                                                        | Opens             | Closes           |       |
| cop10-mop3@who.int                                                 | 1. COP10 Registration (Parties and States non-Parties) | 8 May 2023, 00:00 | No deadline      | Apply |
|                                                                    | 2. COP10 Registration (Observers - IGOs and NGOs)      | 8 May 2023, 00:00 | No deadline      | Apply |
|                                                                    | 3. COP10 Registration (Members of the public)          | 8 May 2023, 00:00 | No deadline      | Apply |
|                                                                    | 4. COP10 Registration (Media)                          | 8 May 2023, 00:00 | No deadline      | Apply |
|                                                                    |                                                        | 8 May 2022 00:00  | No deedline      | Analy |

- 5. Fill out the registration form and complete all fields marked with an asterisk -\*- as these are mandatory, otherwise you will not be able to continue with registration.
- 6. For Parties and State non-Parties: Upload the credentials official note/letter and ensure it meets the requirements stated in the registration form.

Note: A registration with an incorrect credentials note/letter will not be approved.

For observers from international intergovernmental and nongovernmental organizations: Upload the nomination letter and complete the Declaration of interest form.

- 7. Once you have completed the form, click *Apply* to submit your registration.
- 8. A message will inform you that the registration is awaiting approval. At the same time, you will receive an email notification acknowledging receipt of your registration.

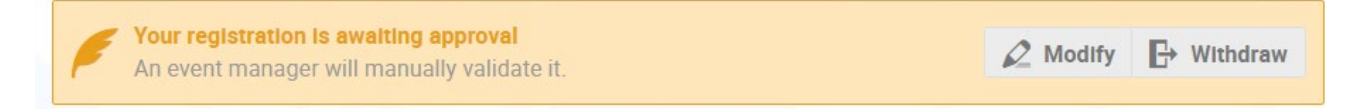

9. Once your registration is approved by the Convention Secretariat, you will receive an additional approval email.

#### HOW TO MODIFY THE REGISTRATION INFORMATION

You can only modify your registration information before your application is processed. Once your registration is approved or rejected, you no longer will be able to modify it. In such a case, only the meeting/event manager will be able to change your information on your behalf (send an email to cop10-mop3@who.int to request changes to your registration information). Alternatively, the meeting/event manager can reset your registration status to "pending" so you can modify your registration.

- Open the direct link to the event page where you have registered. Go to <u>https://indico.un.org/e/FCTC/COP10</u> for COP10. Go to <u>https://indico.un.org/e/Protocol/MOP3</u> for MOP3.
- 2. On the meeting/event page, if you are not logged in yet, click *Login* at the top right corner of the window. (Log in using your email address and password).
- 3. On the meeting/event registration page, click See details.

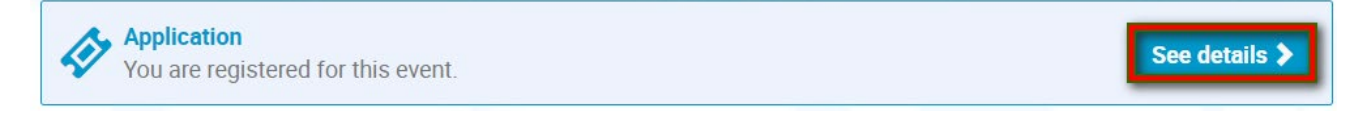

4. A message appears on screen in an orange status bar acknowledging that the registration is awaiting approval. You may modify or withdraw your registration while it is still pending approval.

|   | Your registration is awaiting approval<br>An event manager will manually validate it. | ∠ Modify |   |
|---|---------------------------------------------------------------------------------------|----------|---|
| - |                                                                                       |          | - |

5. Once you have modified the form, save the changes by clicking *Modify* located at the end of the form.

#### HOW TO CHECK REGISTRATION STATUS

- Open the direct link to the event page where you have registered. Go to <u>https://indico.un.org/e/FCTC/COP10</u> for COP10. Go to <u>https://indico.un.org/e/Protocol/MOP3</u> for MOP3.
- 2. On the meeting/event page, if you are not already logged in, click *Login* at the top right corner of the window. (Log in using your email address and password).
- 3. On the meeting/event registration page, click *See details*.

| You are registered for this event.                                                                                                    |          | See details 🕽 |
|----------------------------------------------------------------------------------------------------|----------|---------------|
| <ul> <li>The current status of the registration is displayed either in:</li> <li>an orange status bar (if it is still pending)</li> </ul> |          |               |
| Your registration is awaiting approval<br>An event manager will manually validate it.                                                     | 🖉 Modify | G→ Withdraw   |
| • a green status bar (if it has been approved) or                                                                                         |          |               |
| Your registration has been completed                                                                                                    | 🖉 Modify | B Withdraw    |
| • a red status bar (if it has been rejected).                                                                                             |          |               |
| Your registration has been rejected<br>Contact an event manager if you think this is an error.                                            |          |               |